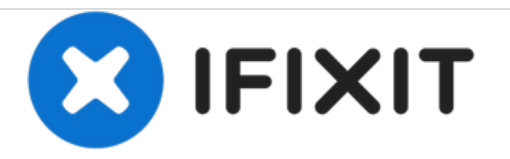

# 惠普 Chromebook 11 G3 SD 读卡器模组更换

如何更换惠普 Chromebook 11 G3 的SD 读卡器模组。

撰写者: Rahul Goyal

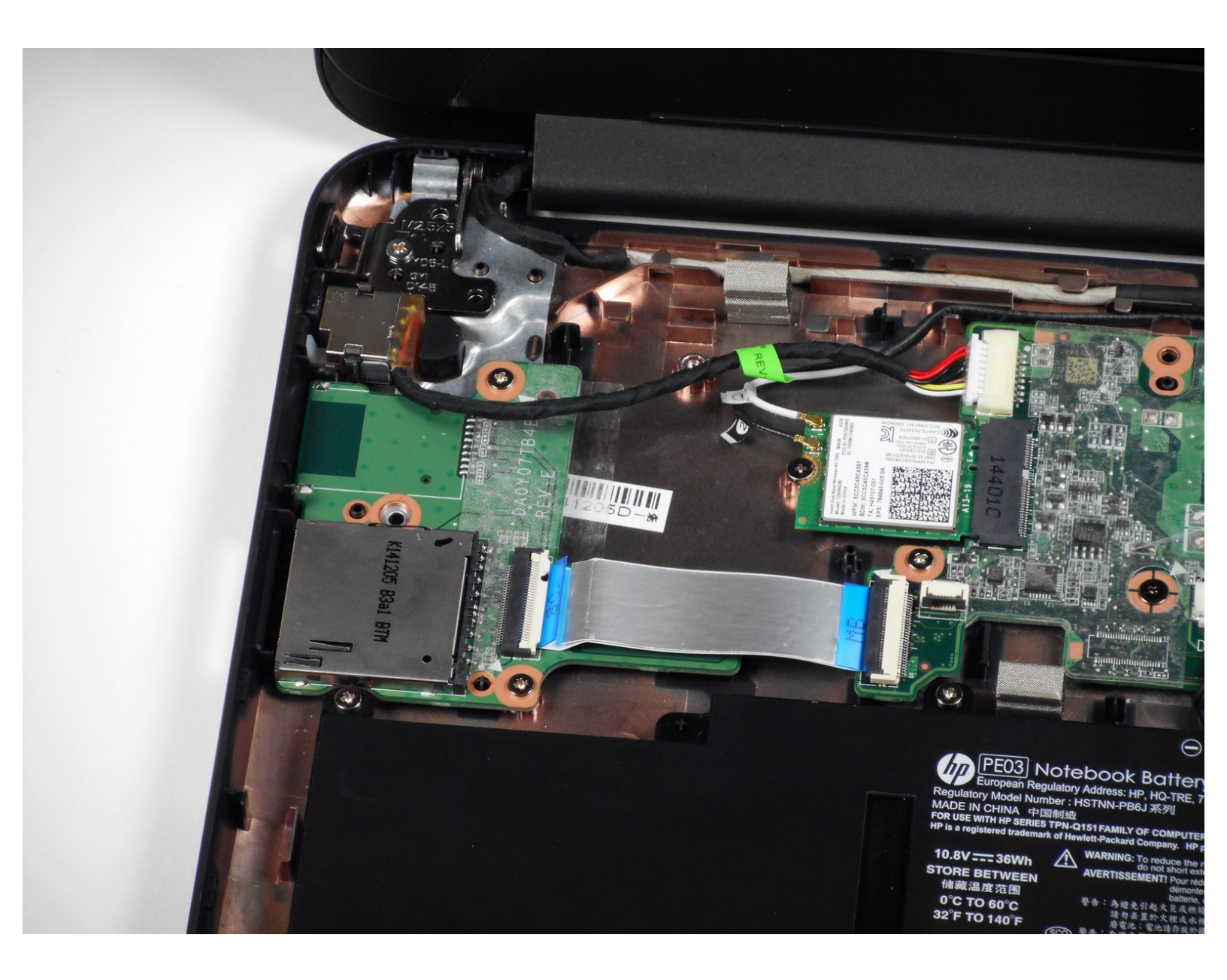

# 介绍

本指南将指导如何更换失效的SD读卡器模组。 需要卸下键盘组,之后就会比较简单。 本指南只需要 一把十字螺丝刀和撬棒来完成拆卸。

# 工具:

- iFixit Opening Tools (1)
- Tweezers (1)
- Phillips #00 Screwdriver (1)
- Spudger (1)

章节:

• HP Chromebook 11 G3/G4 SD Memory Card Reader (1)

## 步骤1—键盘组

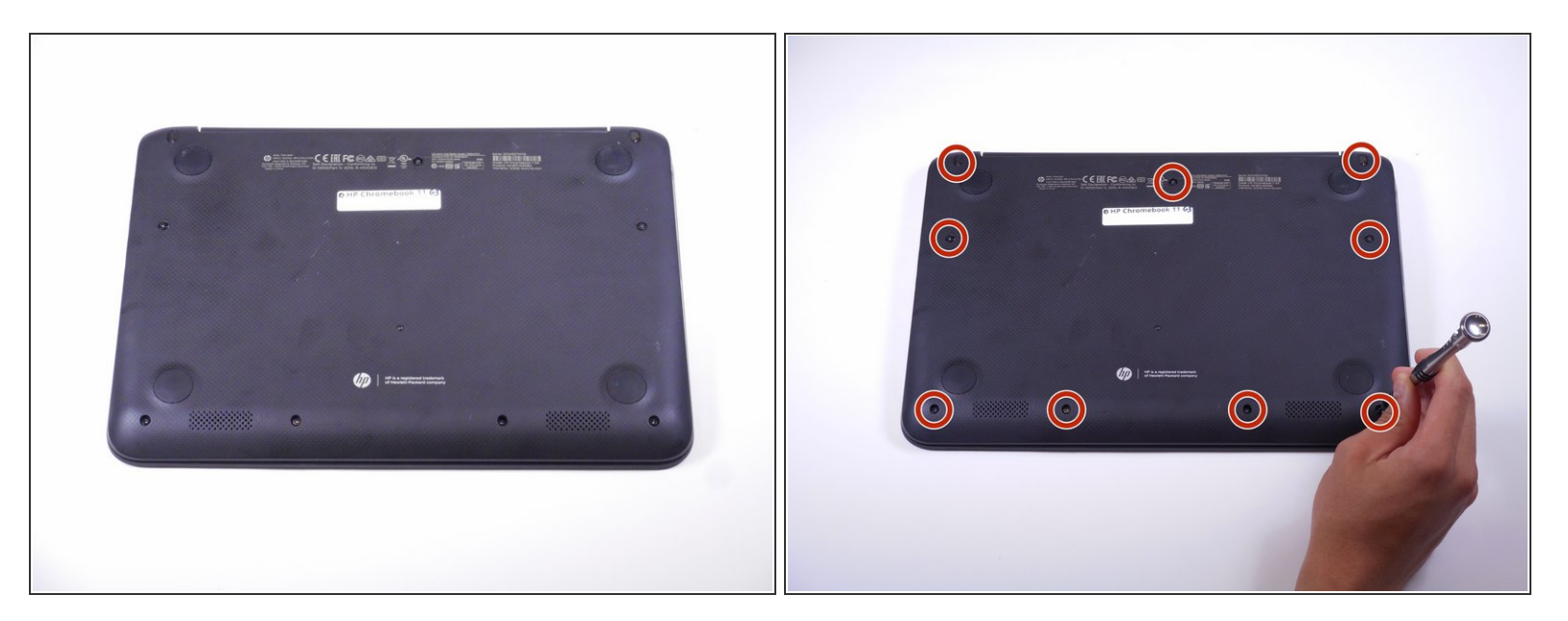

- 将笔记本电脑颠倒,使其背面朝上。
- 移除边缘位置上的9颗6mm #00 十字螺丝

#### 步骤 2

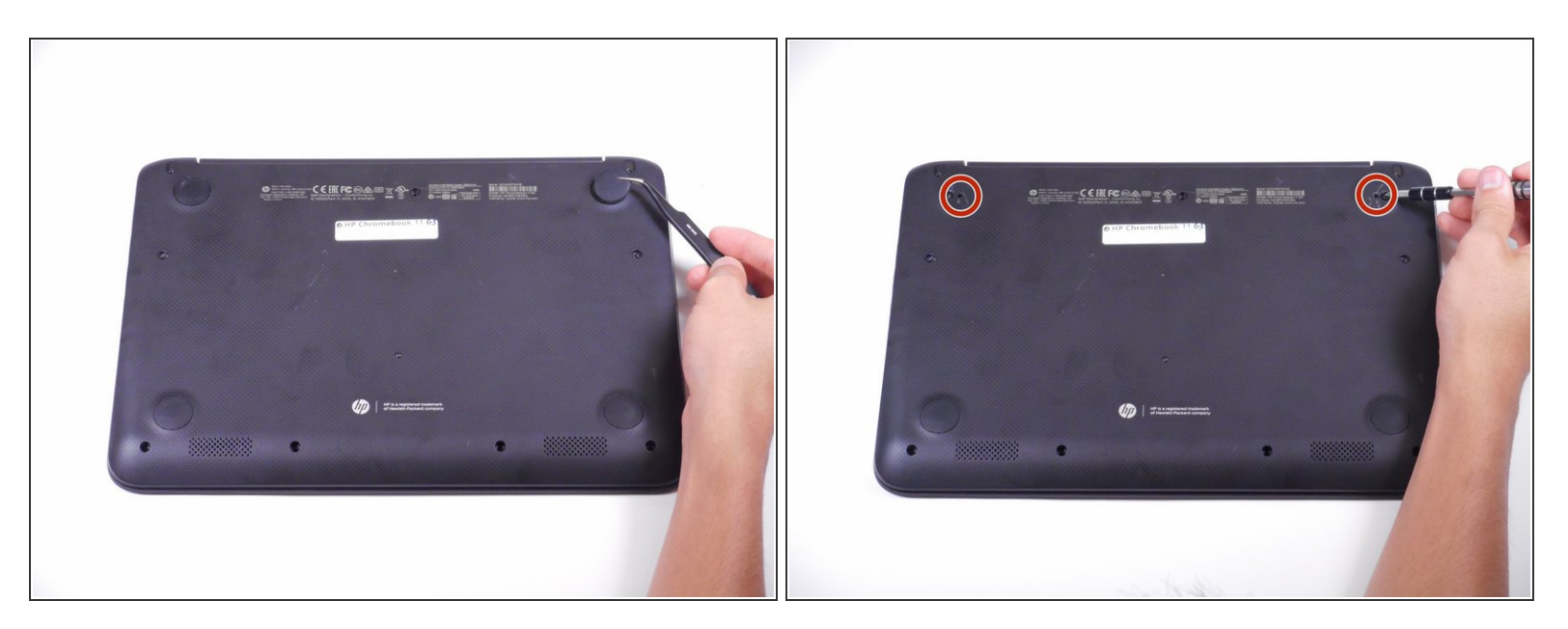

- 使用镊子移走靠近铰链附近的两个橡胶脚垫。
- 移走橡胶垫下方的2颗6mm #00 十字螺丝。

步骤 3

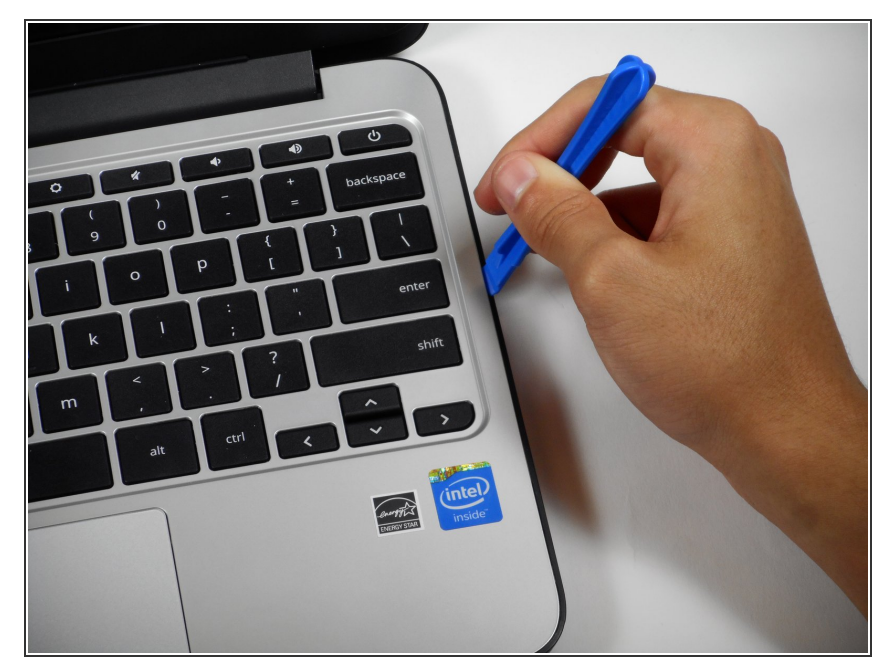

- 将电脑翻转过来,正面朝上。
- 翻开盒盖。
- 使用塑料打开工具来松开键盘组。
- 这可能需要比你预期还要大的力气。
  随着塑料打开工具沿着接缝滑动,听
  到大的声音这是正常的。

#### 步骤 4

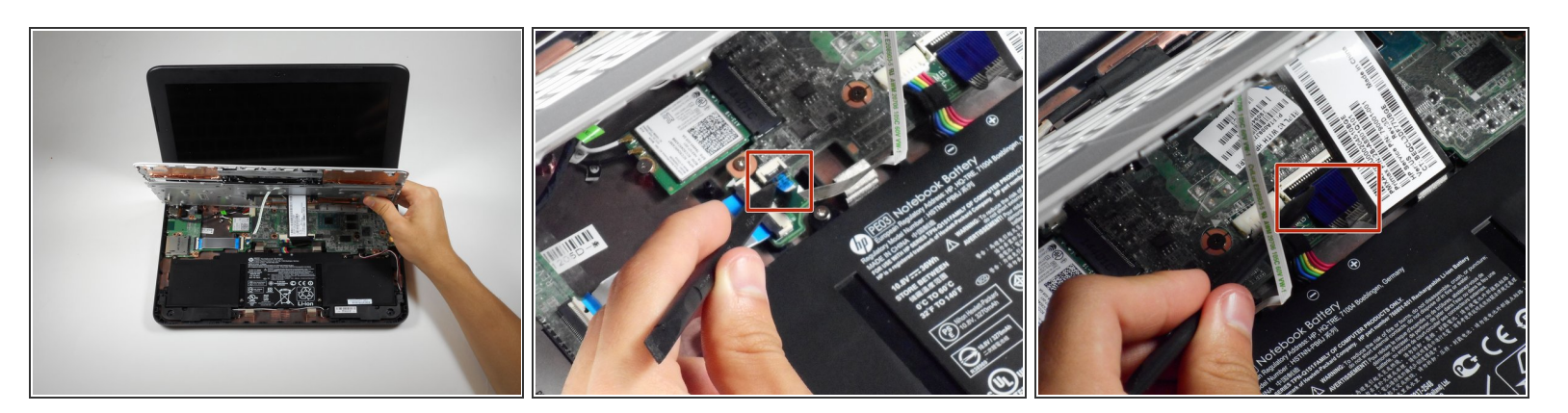

- 将键盘组抬起。
- 使用撬棒来将主板与键盘相连的两个ZIF排线上的滑杆解锁。
- 小心地移走这两个排线。

#### 步骤 5

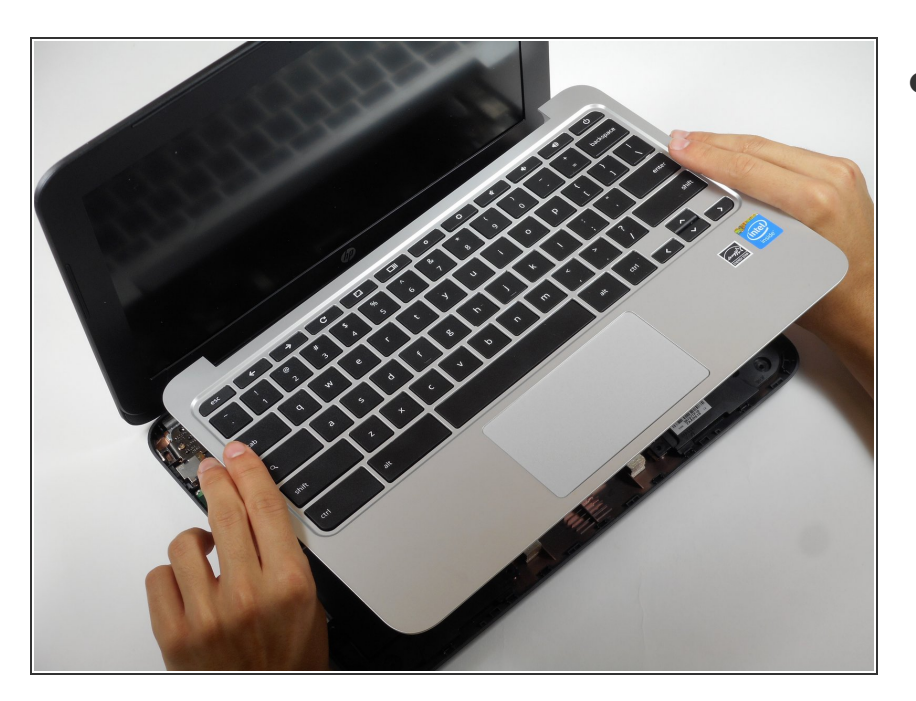

● 从笔记本电脑上抬起键盘组。

#### 步骤 6 — SD 读卡器模组

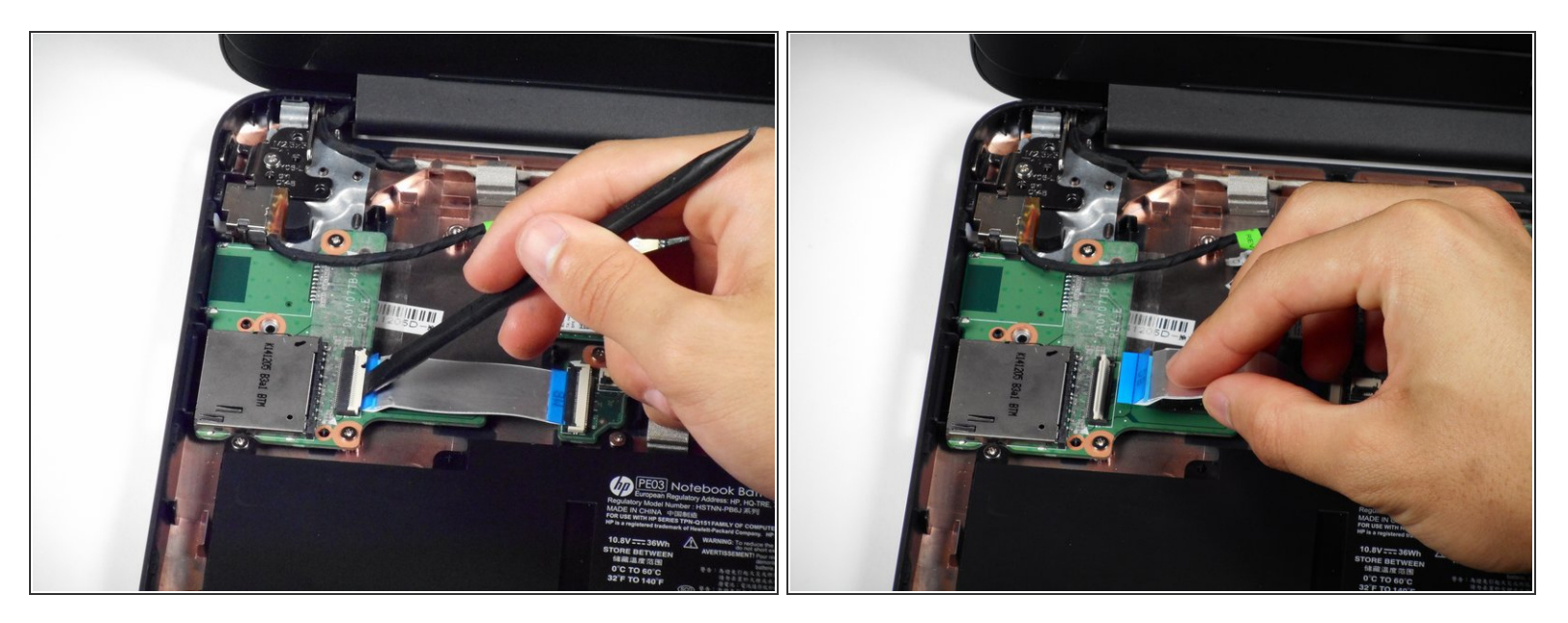

- 在模块上,使用撬棒将SD卡读卡器连接到主板的带状电缆的小型ZIF固定挡板提起。
- 小心地从从插座中拉出排线。

#### 步骤 7

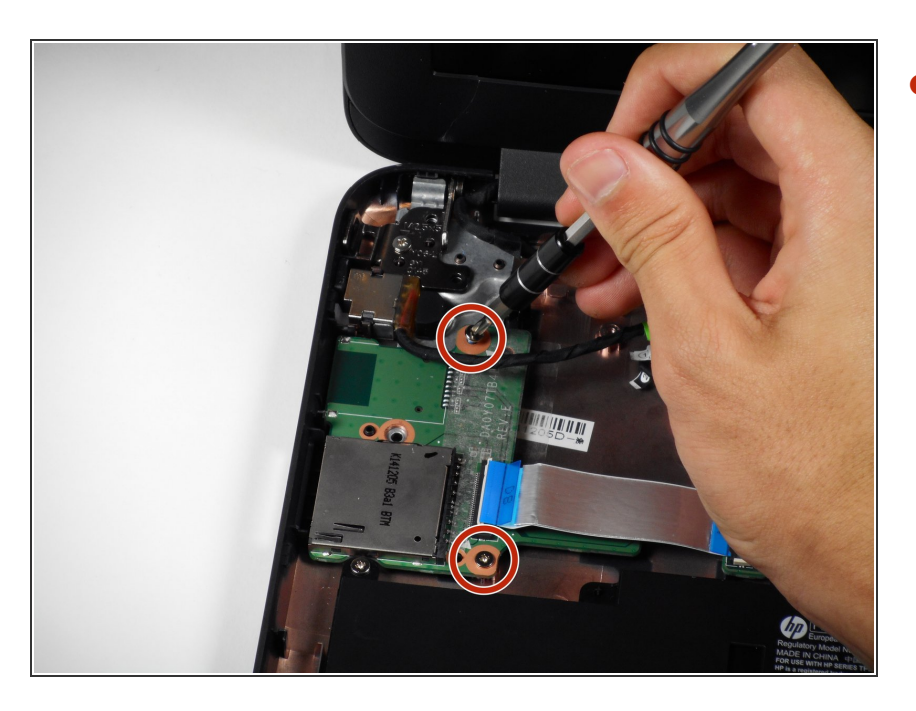

● 移除将模块固定到电脑上的两颗6mm #00十字螺丝移走。

### 步骤 8

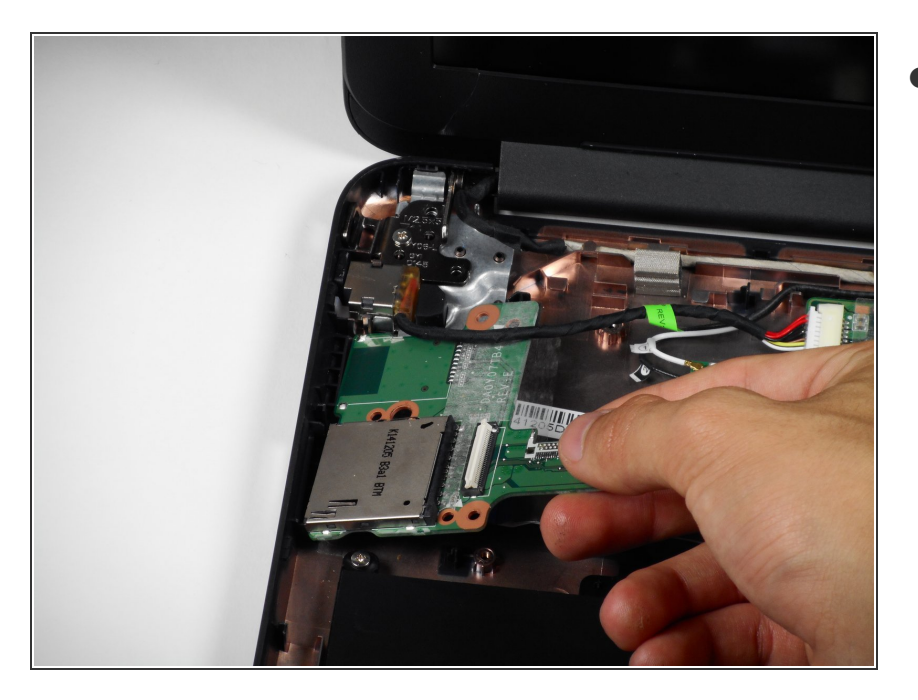

▶ 将模组从电脑中提出。

要重新组装您的设备,请按照本指南的相反顺序进行操作。